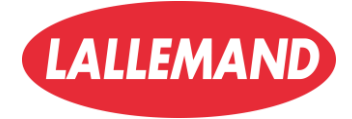

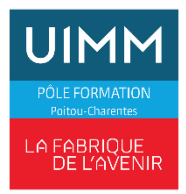

Documentation

# Serveur de basculement

HERVER Nathan BTS SIO SISR

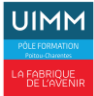

### Table des matières

| Informations générales                                                |    |
|-----------------------------------------------------------------------|----|
| Introduction : Serveur de Basculement                                 | 5  |
| 1. Choix de la langue et du clavier                                   | 6  |
| 2. Choisir l'édition à installer                                      | 6  |
| 3. Accepter le contrat de licence                                     | 7  |
| 4. Type d'installation                                                | 7  |
| 5. Choisir la partition                                               | 8  |
| 6. Installation de Windows                                            | 8  |
| 7. Créer le mot de passe administrateur                               | 9  |
| 8. Connexion à la session                                             | 9  |
| Changement de nom du serveur                                          |    |
| 1. Ouvrir le Gestionnaire de serveur                                  | 10 |
| 2. Accéder aux propriétés du serveur local                            |    |
| 3. Modifier le nom de l'ordinateur                                    | 10 |
| 4. Saisir le nouveau nom                                              | 10 |
| 5. Redémarrage requis                                                 | 10 |
| Changement de l'adresse ip                                            | 11 |
| 1. Accéder aux paramètres réseau                                      | 11 |
| 2. Ouvrir les propriétés de la carte réseau                           | 11 |
| 3. Configurer une adresse IP statique                                 | 11 |
| 4. Redémarrer l'interface réseau (si nécessaire)                      | 12 |
| Installation du rôle AD DS (Active Directory) sur Windows Server 2022 | 13 |
| 1. Ouvrir le Gestionnaire de serveur                                  | 13 |
| 2. Lancer l'assistant d'ajout de rôles                                | 13 |
| 3. Type d'installation                                                | 13 |
| 4. Sélection du serveur de destination                                | 14 |
| 5. Sélection du rôle à installer                                      | 14 |
| 6. Fonctionnalités                                                    | 14 |
| Promotion du serveur en contrôleur de domaine Active Directory        | 16 |
| 1. Lancer la configuration post-déploiement                           | 16 |
| 2. Créer une nouvelle forêt                                           | 16 |
| 3. Configurer les options du contrôleur de domaine                    | 17 |
| 4. Chemins d'accès                                                    | 17 |
| 5. Examiner les options                                               |    |
| 6. Vérification de la configuration                                   |    |
| Installation du rôle DHCP (Dynamic Host Configuration Protocol)       |    |
| 1. Ouvrir le Gestionnaire de serveur                                  | 19 |
|                                                                       |    |

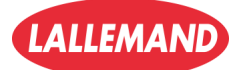

| 2. Lancer l'assistant d'ajout de rôles                               | 19 |
|----------------------------------------------------------------------|----|
| 3. Choisir le serveur                                                | 19 |
| 4. Sélectionner le rôle DHCP                                         | 19 |
| 5. Fonctionnalités                                                   | 19 |
| 6. Informations sur le rôle DHCP                                     | 19 |
| 7. Confirmation                                                      | 19 |
| 8. Finalisation de l'installation                                    | 20 |
| 9. Configuration post-déploiement du DHCP                            | 20 |
| Création d'une étendue DHCP sur Windows Server 2022                  | 21 |
| 1. Ouvrir la console DHCP                                            | 21 |
| 2. Créer une nouvelle étendue                                        | 21 |
| 3. Définir la plage d'adresses IP                                    | 22 |
| 4. Ajouter des exclusions (optionnel mais recommandé)                | 22 |
| 5. Durée du bail DHCP                                                | 23 |
| 6. Configurer les options DHCP                                       | 23 |
| 7. Configurer la passerelle (routeur)                                | 23 |
| 8. Configurer les DNS                                                | 23 |
| 9. Configurer WINS (facultatif)                                      | 23 |
| 10. Activer l'étendue                                                | 24 |
| 11. Vérification finale                                              | 24 |
| Créer une zone de recherche inversée DNS                             | 25 |
| 1. Créer une zone de recherche inversée                              | 25 |
| 2. Choisir la portée de réplication                                  | 25 |
| 3. Définir l'ID réseau                                               | 26 |
| 4. Finaliser la configuration                                        | 26 |
| 5. Vérifier la création                                              | 26 |
| Mise en place d'un deuxième serveur Windows Server 2022              | 27 |
| 1. Installer Windows Server 2022 (expérience de bureau)              | 27 |
| 2. Attribuer une adresse IP fixe                                     | 27 |
| 3. Renommer le serveur                                               | 27 |
| 4. Redémarrer le serveur                                             | 27 |
| Configuration réseau pour connecter deux VM sur le même réseau privé | 28 |
| 1. Configurer une interface VMnet personnalisée dans VMware          | 28 |
| 2. Affecter le bon réseau à chaque VM                                | 29 |
| 3. Configurer les adresses IP manuellement dans chaque VM            | 29 |
| Promotion du deuxième serveur en contrôleur de domaine secondaire    | 30 |
| 1. Installer le rôle AD DS (Active Directory Domain Services)        | 30 |
| 2. Promouvoir le serveur en contrôleur de domaine secondaire         | 30 |
|                                                                      |    |

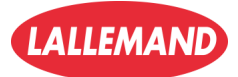

| 3. Choix des rôles                                               |    |
|------------------------------------------------------------------|----|
| 4. Choisir le site et les options                                | 31 |
| 5. Redémarrage automatique                                       | 31 |
| Création d'un cluster de basculement sous Windows Server 2022    |    |
| 1. Installation de la fonctionnalité "Clustering de basculement" |    |
| 2. Accéder au Gestionnaire du cluster de basculement             | 32 |
| 3. Démarrer l'assistant de création de cluster                   | 33 |
| 4. Sélectionner les serveurs                                     | 33 |
| 5. Avertissement de validation                                   | 33 |
| 6. Options de validation                                         | 34 |
| 7. Confirmation des tests                                        | 34 |
| 8. Définir un nom de cluster                                     | 35 |
| 9. Finaliser la création                                         | 35 |
| 10. Gestion du cluster                                           | 36 |
| Conclusion – Mise en place d'un cluster de basculement           | 36 |
| En résumé :                                                      | 36 |

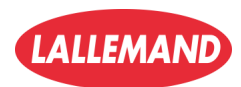

3/

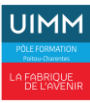

### Informations générales

- Système d'exploitation utilisé : Microsoft Windows Server 2022 Standard Evaluation (Expérience de bureau)
- Fichier ISO utilisé : fr\_windows\_server\_2022\_updated\_march\_2022\_x64\_dvd.iso (ou adapte en fonction du vrai nom de ton fichier ISO)
- Environnement de virtualisation : VMware Workstation 17 Configuration réseau : VMnet3 en Host-Only (réseau isolé privé)
- Configuration matérielle des VM :
  - Processeur : 2 vCPU
  - o Mémoire vive : 4 Go de RAM
  - Disque dur : 60 Go
  - Carte réseau : Adapter personnalisé (VMnet3)

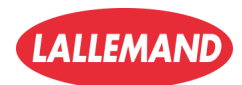

4/

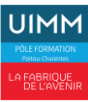

### Introduction : Serveur de Basculement

Dans une infrastructure informatique, garantir la disponibilité des services est une priorité essentielle. Lorsqu'un serveur tombe en panne, cela peut entraîner une interruption majeure des applications, des bases de données ou des services critiques. Pour éviter ce risque, il existe une solution : le **serveur de basculement** (failover server).

Un serveur de basculement est conçu pour prendre automatiquement ou manuellement le relais d'un serveur principal en cas de défaillance. Grâce à cette approche, il est possible d'assurer la continuité de service et de minimiser l'impact d'une panne sur les utilisateurs ou les opérations.

#### Avantages d'un serveur de basculement

• Continuité de service : même en cas de défaillance du serveur principal, les services restent disponibles pour les utilisateurs.

• E Réduction des temps d'arrêt : limite les pertes financières et opérationnelles en rétablissant rapidement l'accès aux ressources critiques.

• **Protection des données** : grâce à la synchronisation régulière, les données sont préservées et restent accessibles.

• **%** Maintenance sans interruption : permet d'effectuer des opérations de maintenance ou des mises à jour sans perturber les utilisateurs.

#### Cas d'utilisation typiques

Le serveur de basculement est particulièrement utile dans :

- Les entreprises qui dépendent d'applications métiers critiques (ERP, CRM, intranet, etc.).
- Les data centers ou environnements cloud où la disponibilité 24/7 est requise.
- Les secteurs sensibles comme la santé, la finance, l'industrie ou les télécommunications.
- Les infrastructures de production ou de distribution où un arrêt pourrait avoir des conséquences lourdes.

#### Fonctionnement d'un serveur de basculement

Le serveur de basculement repose sur une logique de **redondance** et de **monitoring** continu. Il existe principalement deux modes de fonctionnement :

- 1. **Basculement manuel** : un administrateur déclenche manuellement le transfert de service vers le serveur de secours en cas de problème détecté.
- 2. **Basculement automatique** : un système de surveillance détecte automatiquement la panne du serveur principal et transfère les services vers le serveur de secours sans intervention humaine.

Dans les deux cas, les serveurs communiquent entre eux pour synchroniser les données et les états des services. Cela peut se faire via des réplications en temps réel ou des synchronisations programmées. Dès qu'un incident est détecté (par exemple via un signal de heartbeat manquant), le processus de basculement s'active pour garantir la continuité de service.

Installation Windows server 2022

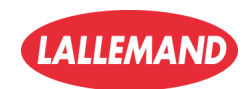

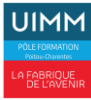

### 1. Choix de la langue et du clavier

- Langue : Français
- Format horaire et devise : Français (France)
- Clavier : Français

Clique sur **Suivant** puis **Installer** maintenant

|         | Langue à installer : Français (France)                                                    |
|---------|-------------------------------------------------------------------------------------------|
|         | Eormat horaire et monétaire ; Français (France)                                           |
|         | Clavier ou méthode d'entrée : Français                                                    |
|         | Entrez la langue et les préférences de votre choix et cliquez sur Suivant pour continuer. |
| © Micro | soft Corporation. Tous droits réservés.                                                   |

### 2. Choisir l'édition à installer

Tu auras plusieurs choix, attention à bien choisir :

- Windows Server 2022 Standard (expérience utilisateur)
- Windows Server 2022
   Datacenter (expérience utilisateur)

▲ Ne pas choisir les versions "Server Core" si tu veux une interface graphique.

Clique sur Suivant

| 🔏 Configuration du système d'exploitation Microsoft Server |              |              | <b>-</b> 2 |
|------------------------------------------------------------|--------------|--------------|------------|
| Sélectionner le système d'exploitation à installer         |              |              |            |
| Système d'exploitation                                     | Architecture | Date de modi |            |
| Windows Server 2022 Standard Evaluation                    | хб4          | 03/03/2022   |            |
| Windows Server 2022 Standard Evaluation (expérience de bu  | хб4          | 03/03/2022   |            |
| Windows Server 2022 Datacenter Evaluation                  | хб4          | 03/03/2022   |            |
| Windows Server 2022 Datacenter Evaluation (expérience de b | хб4          | 03/03/2022   |            |
| qui ci i occoni.                                           |              |              |            |
|                                                            |              |              |            |
|                                                            |              |              |            |
|                                                            |              |              |            |

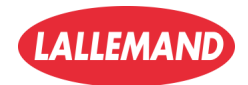

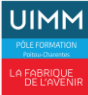

### 3. Accepter le contrat de licence

- Coche J'accepte les termes du contrat de licence
- Clique sur Suivant

| 🗿 섋 Configuration du système d'exploitation Microsoft Server                                                                                                    | ×      |
|----------------------------------------------------------------------------------------------------|--------|
| Avis et conditions du contrat de licence applicables                                                                                                    |        |
| VOUS DEVEZ ACCEPTER LES TERMES DE LA LICENCE DU LOGICIEL.<br>VOIR CI-APRÈS. Veuillez lire les conditions de licence complètes<br>fournies à l'adresse (aka.ms/useterms).                                                                                                    | ^      |
| NOTIFICATION IMPORTANTE           Informations relatives à l'utilisation et au diagnostic. Microsoft<br>recueille ces informations sur Internet pour assurer la sécurité et la mise à<br>jour de Windows, diagnostiquer les problèmes et apporter des<br>améliorations aux produits, et peut associer ces informations à votre<br>organisation. Les systèmes d'exploitation des serveurs Microsoft peuvent<br>être configurés pour désactiver les données de diagnostic, envoyer des<br>données de diagnostic obligatoires ou envoyer des données de<br>diagnostic facultatives. Le réglage par défaut consiste à envoyer les<br>données de diagnostic requises. Les données de diagnostic requises           J'accepte les termes du contrat de licence logiciel Microsoft. Si la licence appartient à une<br>organisation, je suis autorisé à agir en son nom. | *      |
| S                                                                                                    | uivant |

### 4. Type d'installation

 Choisis Personnalisée : installer uniquement Windows (avancé) (cette option permet une installation propre)

| Mise à jour : Installer le système d'exploitation Microsoft Server et conserver les<br>iichiers, les paramètres et les applications.<br>Avec cette option, les fichiers, paramètres et applications sont déplacés vers le nouveau système<br>d'exploitation. Cette option est disponible uniquement lorsqu'une version prise en charge du |
|----------------------------------------------------------------------------------------------------|
| vec cette option, les fichiers, paramètres et applications sont déplacés vers le nouveau système<br>exploitation. Cette option est disponible uniquement lorsqu'une version prise en charge du                                                                                                    |
| stème d'exploitation est déjà en cours d'exécution sur l'ordinateur.                                                                                                    |
| ersonnalisé : installer uniquement le système d'exploitation Microsoft Server                                                                                                    |
| vec cette option, les fichiers, les paramètres et les applications ne sont pas déplacés vers le<br>ouveau système d'exploitation. Pour modifier les partitions et les lecteurs, démarrez l'ordinateu.<br>l'aide du disque d'installation. Nous vous recommandons de sauvegarder vos fichiers avant de<br>ontinuer.                        |

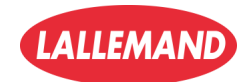

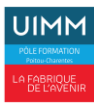

### 5. Choisir la partition

- Sélectionne le disque où installer Windows Server
  - S'il y a déjà des partitions, tu peux les supprimer pour tout réinstaller proprement.
- Clique sur Suivant

|                     | ystème d'exploitation N | Aicrosoft Server   |              |      |
|---------------------|-------------------------|--------------------|--------------|------|
| Ou voulez-vous l    | nstaller le system      | e d exploitation : |              | _    |
| Nom                 |                         | Taille totale      | Espace libre | Туре |
| Lecteur 0 Esp       | ace non alloué          | 60.0 Go            | 60.0 Go      |      |
|                     |                         |                    |              |      |
| Re A to Fai         | ×                       | <i>a</i>           |              |      |
| Act <u>u</u> aliser | Supprimer               | ✓ Eormater         | * Nouve      | au   |

### 6. Installation de Windows

- Le processus d'installation commence.
- Ton PC redémarrera plusieurs fois.
- Patiente jusqu'à ce que Windows te demande de configurer l'administrateur.

| 💰 Configuration du système d'exploitation Microsoft Server                                                                                                    | × |
|----------------------------------------------------------------------------------------------------|---|
| Installation du système d'exploitation Microsoft Server                                                                                                    |   |
| Statut                                                                                                    |   |
| Copie en cours des fichiers du système d'exploitation Microsoft Server<br><b>Préparation des fichiers pour l'installation (1 %)</b><br>Installation des fonctionnalités<br>Installation des mises à jour<br>En cours d'achèvement |   |

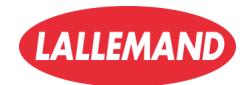

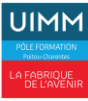

### 7. Créer le mot de passe administrateur

- Entre un **mot de passe fort** pour le compte Administrateur local.
- Confirme et clique sur Terminer

### Paramètres de personnalisation

| Tapez un mot de passe<br>connecter automatique | pour le compte Administrateur intégré qu<br>ment à cet ordinateur. | e vous pouvez utiliser pour vous |         |
|------------------------------------------------|--------------------------------------------------------------------|----------------------------------|---------|
| Nom d'utilisateur                              |                                                                    |                                  |         |
| Mot de passe                                   |                                                                    |                                  |         |
| Entrez de nouveau le<br>mot de passe           |                                                                    |                                  |         |
|                                                |                                                                    |                                  |         |
|                                                |                                                                    |                                  |         |
|                                                |                                                                    |                                  |         |
|                                                |                                                                    |                                  |         |
|                                                |                                                                    |                                  |         |
| ¢.                                             |                                                                    |                                  | Termine |
|                                                |                                                                    |                                  |         |

### 8. Connexion à la session

- Appuie sur **Ctrl+Alt+Suppr** (ou Ctrl+D dans une VM).
- Entre ton mot de passe admin.
- Tu arrives sur le bureau de Windows Server 2022 avec l'expérience utilisateur complète

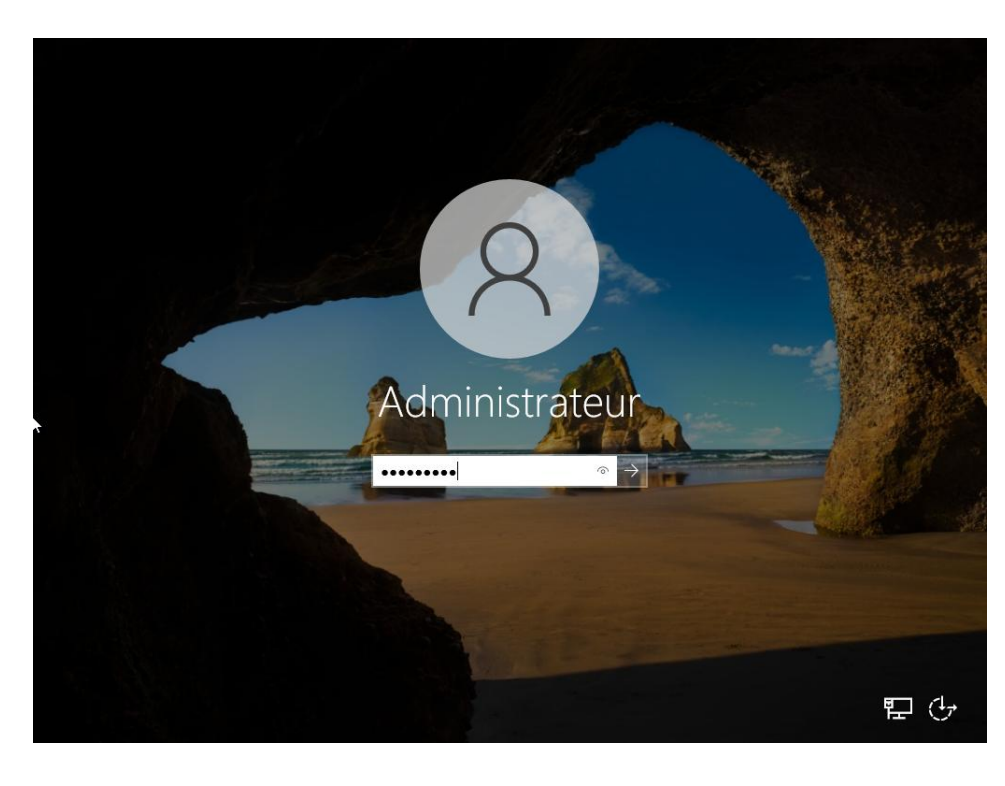

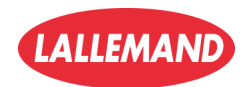

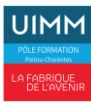

- 🕲 | 🖡

Gérer

rnières mises à jour installées

Dernière recherche de mises à jour

Antivirus Microsoft Defender

Commentaires et diagnostics

ID de produit (Product ID)

Mémoire installée (RAM) Espace disque total

Date et he

Système 20/03/2025 14:01:59

Système 20/03/2025 13:57:42

Système 20/03/2025 13:55:18

へ 🎞 🕼

Configuration de sécurité renfor

Windows Update

useau horaire

Outils Afficher

TÂCHES 🔻

TÂCHES 🔻

•

### Changement de nom du serveur

✐∍∙

Tableau de bord

Tous les serveurs

eur local

Services de fichiers et d... Þ

Gestionnaire de serveur • Serveur local

PROPRIÉTÉS

Pare-feu Microsoft Defender

Association de cartes réseau

Informations sur le matériel

ts | 6 au total

ID Gravité

> Шi

WIN-M12S24O8IA9 7030 Erreur

Nom de l'ordinateur

Groupe de travail

Gestion à distance

Bureau à distance

Ethernet0

ÉVÉNEMENTS

Filtrer

 $\,\mathcal{P}\,\,$  Tapez ici pour effectuer une recherche

Pour WIN-M12S24O8IA9

WIN-M12S24O8IA

Public : Actif

Activé

Désactivé

Désactivé

on du système d'exploitation Microsoft Windows Server 2022 Standard Ev

VMware, Inc. VMware20,1

ρ (ii) ▼ (ii) ▼

Sourc

WIN-M12S24O8IA9 10149 Avertissement Microsoft-Windows-Windows Remote Manac

WIN-M12S24O8IA9 10016 Avertissement Microsoft-Windows-DistributedCON

Adresse IPv4 attribuée par DHCP. Compatible IPv6

Microsoft-Windows-Service Control Man

### 1. Ouvrir le Gestionnaire de

serveur

Cliquer sur l'icône Gestionnaire • de serveur (ou "Server Manager") dans la barre des tâches.

### 2. Accéder aux propriétés du serveur local

- Dans le menu de gauche, cliquer • sur Serveur local.
- À droite, repérer la section Nom de l'ordinateur (ex : WIN-M1...).
- Cliquer sur le nom actuel pour • ouvrir les paramètres système.

### 3. Modifier le nom de l'ordinateur

- Une nouvelle fenêtre s'ouvre : Propriétés système.
- Cliquer sur le bouton Modifier... à côté de "Nom de l'ordinateur".

### 4. Saisir le nouveau nom

- Dans la fenêtre Modification du nom de l'ordinateur, entrer le nouveau nom du serveur (ex : SRV-DHCP01, SRV-FILE01, etc.).
- Cliquer sur **OK** pour valider. .

| Propriétés système                                                             |                                                   | $\times$   Modification du nom ou du domaine de l'ordinateur $$ $	imes$                                                                     |
|--------------------------------------------------------------------------------|---------------------------------------------------|----------------------------------------------------------------------------------------------------|
| e Paramètres système avancés<br>Nom de l'ordinateur                            | Utilisation à distance<br>Matériel                | Vous pouvez modifier le nom et l'appartenance de cet<br>ordinateur. Ces modifications peuvent influer sur l'accès aux<br>ressources réseau. |
| Windows utilise les informat<br>ordinateur sur le réseau.                      | ions suivantes pour identifier votre              | Nom de l'ordinateur :                                                                                                    |
| Description de                                                                 |                                                   | WIN-M12S2408IA9                                                                                                    |
| Par exempl<br>"Serveur de                                                      | e : "Serveur de production IIS" ou<br>e gestion". | Nom complet de l'ordinateur :<br>WIN-M12S24O8IA9                                                                                            |
| Nom complet de WIN-M12S<br>l'ordinateur :                                      | 2408IA9                                           | Autres                                                                                                    |
| Groupe de travail : WORKGRO                                                    | DUP                                               | Membre d'un                                                                                                    |
| Pour renommer cet ordinateur ou char<br>ou de groupe de travail, cliquez sur M | nger de domaine ① Modifier                        | Domaine :                                                                                                    |
|                                                                                |                                                   | Groupe de travail :                                                                                                    |
|                                                                                |                                                   | WORKGROUP                                                                                                    |
|                                                                                |                                                   | 3 OK Annuler                                                                                                    |
|                                                                                | 6                                                 |                                                                                                    |
|                                                                                | K Annular Anniaru                                 |                                                                                                    |
|                                                                                | A Annuler Applique                                | Journal Date et he                                                                                                    |

### 5. Redémarrage requis

- Une fois le nom modifié, cliquer sur **OK** puis **Appliquer**.
- Windows demandera un redémarrage pour appliquer les changements.
- Cliquer sur Redémarrer maintenant ou redémarrer plus tard si nécessaire. •

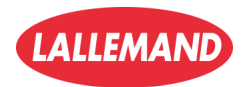

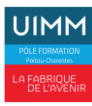

### Changement de l'adresse ip

### 1. Accéder aux paramètres réseau

- Ouvre les Paramètres > Réseau • et Internet > Ethernet
- Clique sur Modifier les options • d'adaptateur (voir image 1)

### 2. Ouvrir les propriétés de

### la carte réseau

- Clique droit sur la carte réseau • active (ex : Ethernet0) puis sélectionne Propriétés
- Dans la liste, double-clique sur • **Protocole Internet version 4** (TCP/IPv4) (voir image 2)

| ÷           | Paramètres              |                                              | _ | × |
|-------------|-------------------------|----------------------------------------------|---|---|
| ŵ           | Accueil                 | Ethernet                                     |   |   |
| Red<br>Rése | chercher un paramètre 🔎 | Réseau<br>Connecté                           |   |   |
| ₽           | État                    | Paramètres associés                          |   |   |
| 烥           | Ethernet                | Modifier les options d'adaptateur            |   |   |
| C:::        | Accès à distance        | Modifier les options de partage avancées     |   |   |
| œ           | VPN                     | Centre Réseau et partage<br>Pare-feu Windows |   |   |
| ⊕           | Proxy                   |                                              |   |   |
|             |                         |                                              |   |   |
|             |                         |                                              |   |   |
|             |                         |                                              |   |   |
|             |                         |                                              |   |   |
|             |                         |                                              |   |   |
|             |                         |                                              |   |   |

### 3. Configurer une adresse IP statique

- Sélectionne Utiliser l'adresse IP • suivante :
- Renseigne les champs :
  - Adresse IP : 192.168.51.10 (par exemple)
  - Masque de sous-réseau : 255.255.255.0
  - Passerelle par défaut : 192.168.51.1 (généralement l'adresse du routeur ou du firewall)

| Propriétés de Ethernet >                                                                                                    | K 🛱 État de Ethernet                   | ×                  |
|----------------------------------------------------------------------------------------------------|----------------------------------------|--------------------|
| Gestion de réseau Partage                                                                                                    | Général                                |                    |
| Connexion en utilisant :                                                                                                    | Connexion                              |                    |
| 🚅 Realtek PCIe GbE Family Controller                                                                                                    | Connectivité IPv4 :                    | Internet           |
| Cette connexion utilise les éléments suivants :                                                                                                    | Connectivité IPv6 :<br>État du média : | Internet<br>Activé |
|                                                                                                    | Durée :                                | 02:48:54           |
| VMware Bridge Protocol      Partage de fichiers et imprimantes Réseaux Microsoft      Planficateur de paquets QoS      Protocole Internet version 4 (TCP/IPv4)      Protocole de multiplexage de carte réseau Microsoft      Plote de protocole LLDP Microsoft | Activité                               | Reçus              |
| Installer. Désinstaller Propriétés Description TCP/IP version 6. Demière version du portocole Internet permettant la                                                                                                    | Octets : 183 675 894 5 26              | 3 062 599          |
| communication entre réseaux hétérogènes interconnectés.                                                                                                    | Propriétés Désactiver Diagnostiquer    |                    |
| OK Annuler                                                                                                    | ]                                      | Fermer             |

- Coche Valider les paramètres en quittant 0
- Clique sur **OK** pour valider

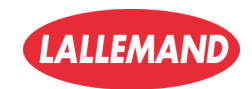

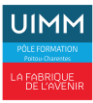

### 4. Redémarrer l'interface réseau (si nécessaire)

|   | T                                        |                                                                                                    |                                                                      |     |
|---|------------------------------------------|----------------------------------------------------------------------------------------------------|----------------------------------------------------------------------|-----|
| • | puis <b>Activer</b> la carte réseau pour | Propriétés de : Protocole Internet ver                                                                                | sion 4 (TCP/IPv4)                                                    | Х   |
|   | relancer la configuration.               | Général                                                                                                    |                                                                      |     |
|   |                                          | Les paramètres IP peuvent être déter<br>réseau le permet. Sinon, vous devez<br>appropriés à votre administrateur rése | minés automatiquement si votre<br>demander les paramètres IP<br>eau. |     |
|   |                                          | Obtenir une adresse IP automati                                                                                       | iquement                                                             |     |
|   |                                          | - • Utiliser l'adresse IP suivante :                                                                                  |                                                                      | - 1 |
|   |                                          | Adresse IP :                                                                                                    | 192 . 168 . 51 . 10                                                  |     |
|   |                                          | Masque de sous-réseau :                                                                                               | 255 . 255 . 255 . 0                                                  |     |
|   |                                          | Passerelle par défaut :                                                                                               | 192.168.51.1                                                         |     |
|   |                                          | Obtenir les adresses des serveu                                                                                       | rs DNS automatiquement                                               |     |
|   |                                          | • Utiliser l'adresse de serveur DNS                                                                                   | suivante :                                                           | - 1 |
|   |                                          | Serveur DNS préféré :                                                                                                 |                                                                      |     |
|   |                                          | Serveur DNS auxiliaire :                                                                                              |                                                                      |     |
|   |                                          | ☑ Valider les paramètres en quitta                                                                                    | nt 🕄 Avancé                                                          |     |
|   |                                          |                                                                                                    |                                                                      | er  |

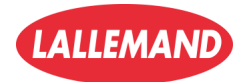

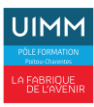

## Installation du rôle **AD DS** (Active Directory) sur Windows Server 2022

### 1. Ouvrir le Gestionnaire de serveur

- Lancer "Gestionnaire de serveur" depuis la barre des tâches.
- Aller dans le Tableau de bord.
- Cliquer sur "Configurer ce serveur local" ou aller dans le menu Gérer > Ajouter des rôles et des fonctionnalités.

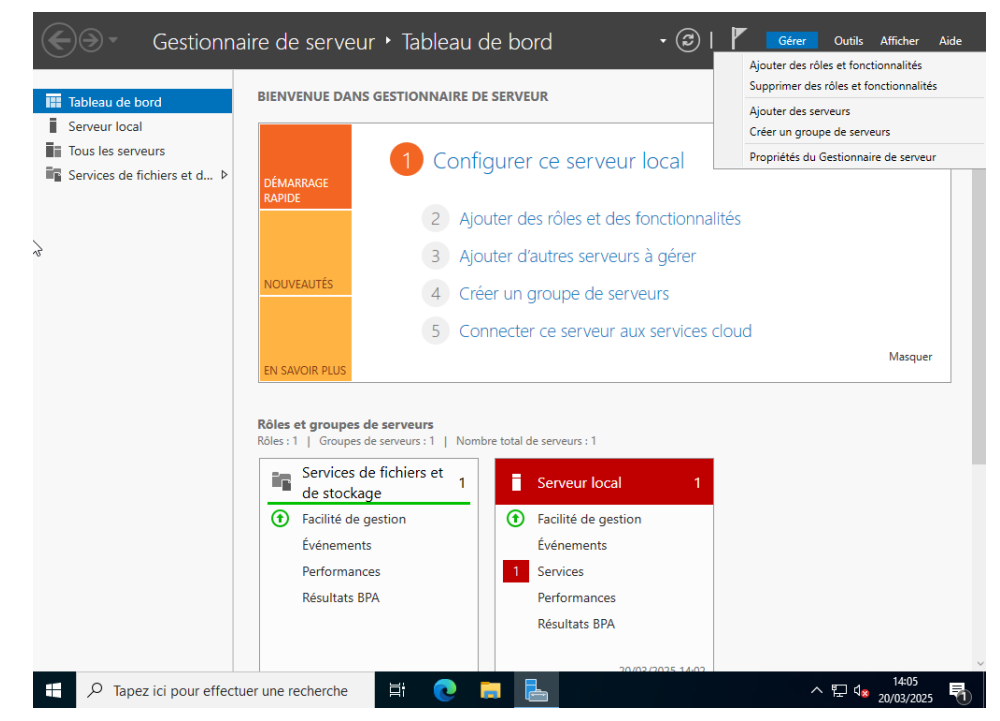

### 2. Lancer l'assistant d'ajout de rôles

- L'assistant "Ajout de rôles et de fonctionnalités" s'ouvre.
- Lire les recommandations, puis cliquer sur **Suivant**.

### 3. Type d'installation

- Choisir : Installation basée sur un rôle ou une fonctionnalité
- Cliquer sur Suivant

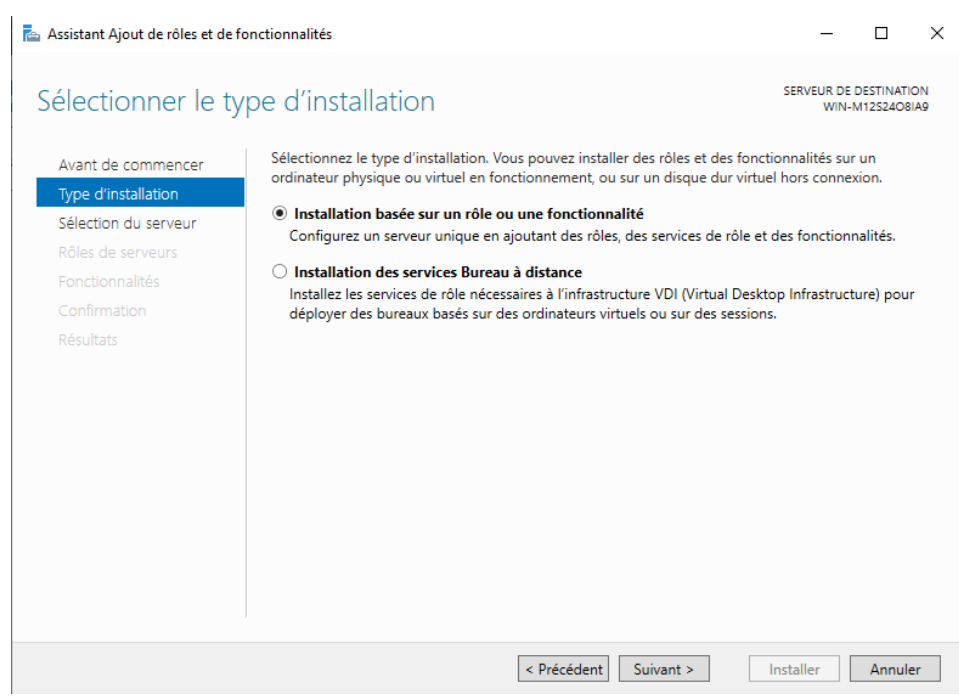

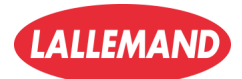

13/

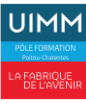

### 4. Sélection du serveur de destination

| <ul> <li>Sélectionner le serveur local<br/>affiché dans la liste (souvent pré-<br/>sélectionné).</li> </ul> | Sélectionner le se                                                                     | <sup>fonctionnalités</sup><br>erveur de destin                                                                                              | ation                                                                                      |                                                                                                    | SERVEUR DE DESTINATION<br>Windows_SRV1                                                                      |
|----------------------------------------------------------------------------------------------------|----------------------------------------------------------------------------------------|----------------------------------------------------------------------------------------------------|--------------------------------------------------------------------------------------------|----------------------------------------------------------------------------------------------------|----------------------------------------------------------------------------------------------------|
| Cliquer sur <b>Suivant</b>                                                                                  | Avant de commencer<br>Type d'installation<br>Sélection du serveur<br>Rôles de serveurs | Sélectionnez le serveur o<br>Sélectionner un serve<br>Sélectionner un disqu<br>Pool de serveurs                                             | u le disque dur virtu<br>ur du pool de serve<br>ue dur virtuel                             | el sur lequel installer des rôles<br>urs                                                                                | : et des fonctionnalités.                                                                                   |
|                                                                                                    | Fonctionnalités<br>Confirmation<br>Résultats                                           | Filtre :<br>Nom<br>Windows_SRV1                                                                                                    | Adresse IP<br>192.168.51.10                                                                | Système d'exploitation<br>Microsoft Windows Server                                                                      | 2022 Standard Evaluation                                                                                    |
|                                                                                                    |                                                                                        | 1 ordinateur(s) trouvé(s)<br>Cette page présente les s<br>ont été ajoutés à l'aide d<br>serveurs hors connexion<br>incomplète ne sont pas r | serveurs qui exécute<br>e la commande Ajou<br>et les serveurs nouv<br>épertoriés.<br>< Pré | nt Windows Server 2012 ou ur<br>uter des serveurs dans le Gesti<br>ellement ajoutés dont la collec<br>icédent Suivant > | ne version ultérieure et qui<br>onnaire de serveur. Les<br>cte de données est toujours<br>Installer Annuler |

### 5. Sélection du rôle à installer

- Coche Services AD DS
- Une fenêtre s'ouvre pour demander d'ajouter les fonctionnalités requises → cliquer sur Ajouter des fonctionnalités
- Cliquer sur Suivant

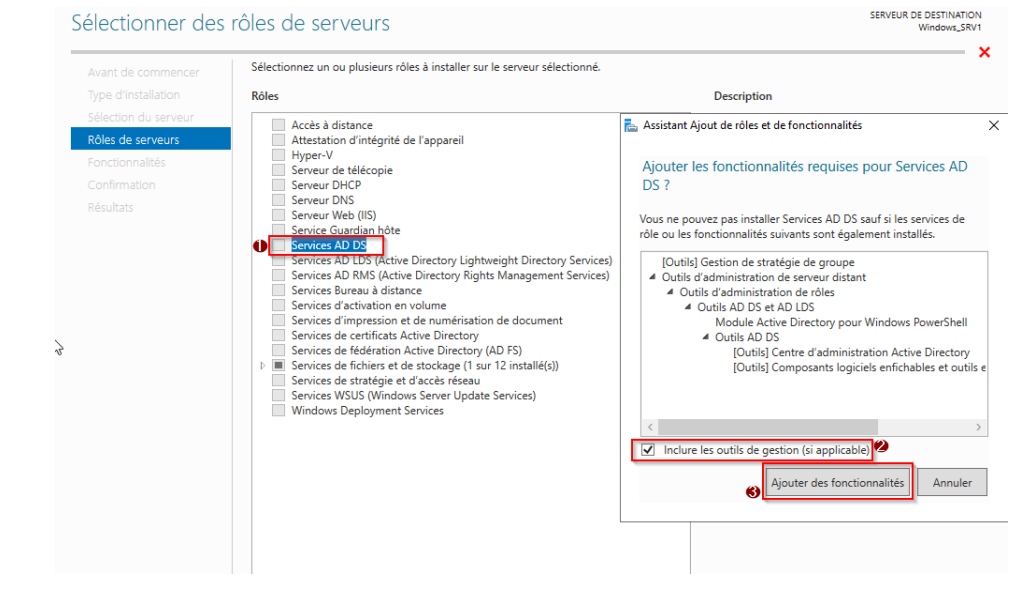

### 6. Fonctionnalités

• Laisser les options par défaut (ou ajouter selon les besoins spécifiques)

#### Cliquer sur Suivant

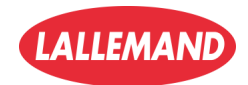

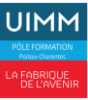

#### SERVEUR DE DESTINATION Confirmer les sélections d'installation Windows\_SRV1 Pour installer les rôles, services de rôle ou fonctionnalités suivants sur le serveur sélectionné, cliquez sur Installer, Avant de commencer Redémarrer automatiquement le serveur de destination, si nécessaire Type d'installation Il se peut que des fonctionnalités facultatives (comme des outils d'administration) soient affichées sur cette page, car elles ont été sélectionnées Sélection du serveur automatiquement. Si vous ne voulez pas installer ces fonctionnalités facultatives, cliquez sur Précédent pour désactiver leurs cases à cocher. Rôles de serveurs Fonctionnalités Gestion de stratégie de groupe AD DS Outils d'administration de serveur distant Outils d'administration de rôles Outils AD DS et AD LDS Module Active Directory pour Windows PowerShell Outils AD DS Centre d'administration Active Directory Composants logiciels enfichables et outils en ligne de commande AD DS Services AD DS Exporter les paramètres de configuration Spécifier un autre chemin d'accès source < Précédent Suivant > Installer Annuler

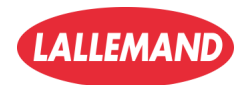

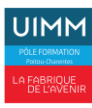

### Promotion du serveur en contrôleur de domaine Active Directory

Une fois le rôle AD DS installé, tu dois promouvoir le serveur pour créer une forêt Active Directory avec ton premier domaine.

### 1. Lancer la configuration post-déploiement

- Dans le Gestionnaire de serveur, clique sur l'icône jaune d'alerte (A).
- Sélectionne "Promouvoir ce serveur en contrôleur de domaine".

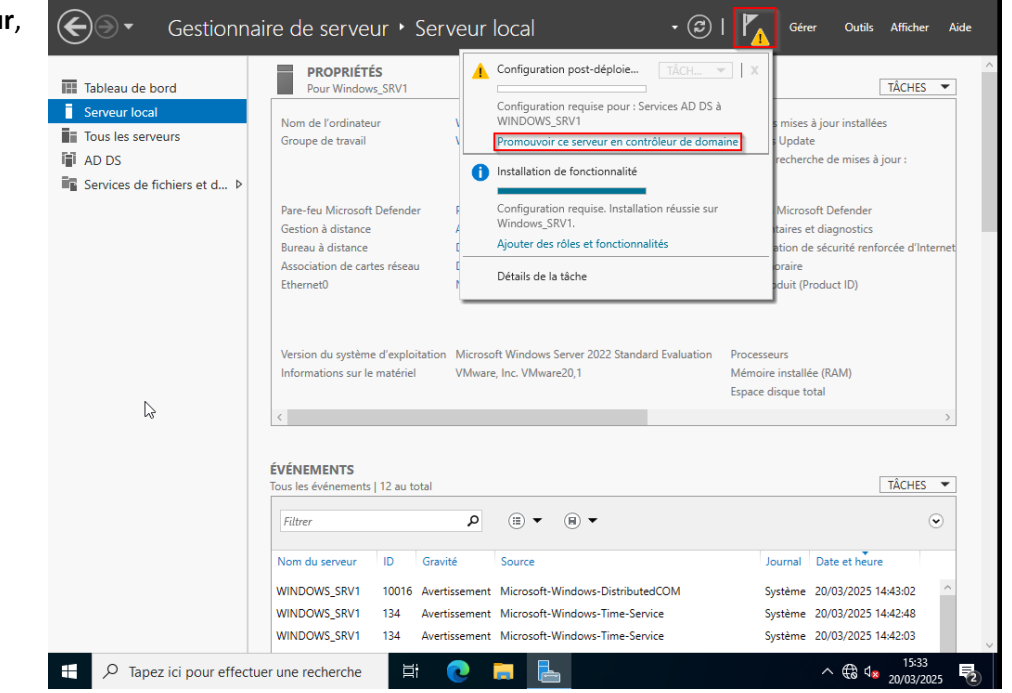

### 2. Créer une nouvelle forêt

- Choisir Ajouter une nouvelle forêt
- Renseigner le Nom de domaine racine (ex. securecluster.net)
- Cliquer sur Suivant

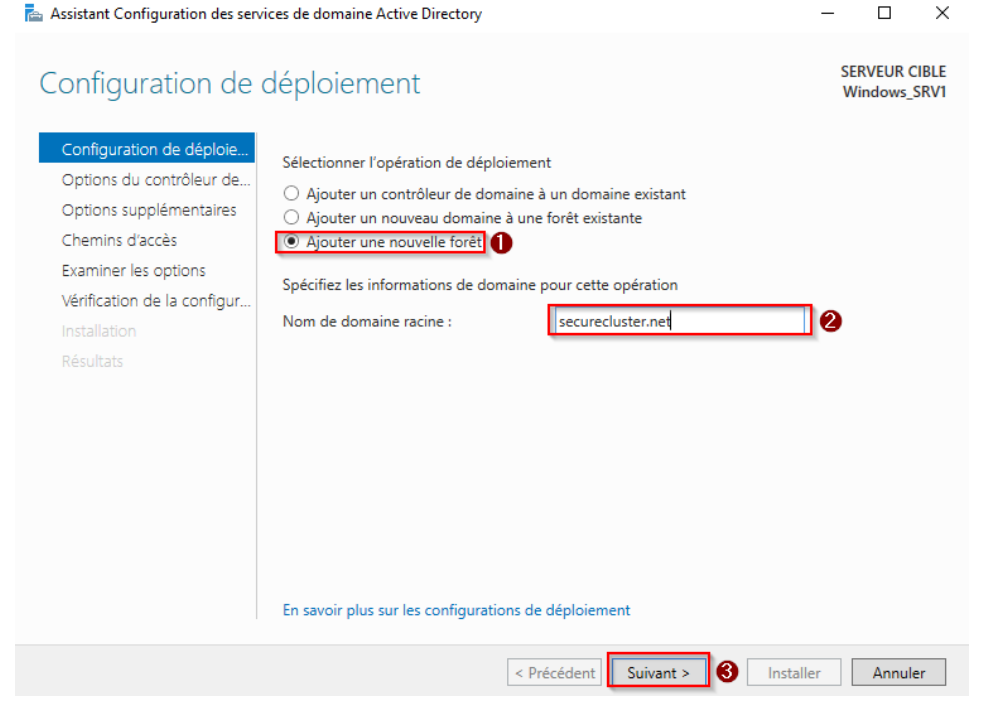

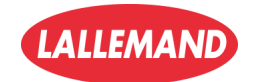

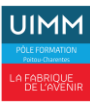

### 3. Configurer les options du contrôleur de domaine

📥 Assistant Configuration des services de domaine Active Directory П Laisse les niveaux fonctionnels par défaut (Windows Server SERVEUR CIBLE Options du contrôleur de domaine Windows\_SRV1 2016 recommandé) Configuration de déploie. Sélectionner le niveau fonctionnel de la nouvelle forêt et du domaine racine Coche : Options du contrôleur de.. Niveau fonctionnel de la forêt : Windows Server 2016 v Options DNS Serveur DNS 0 Windows Server 2016 Niveau fonctionnel du domaine : Options supplémentaires Chemins d'accès Spécifier les fonctionnalités de contrôleur de domaine **Catalogue global** 0 Examiner les options 🖌 Serveur DNS (Domain Name System) 0 Vérification de la configur. Catalogue global (GC) Saisir un mot de passe DSRM Contrôleur de domaine en lecture seule (RODC) (utilisé pour la restauration en Taper le mot de passe du mode de restauration des services d'annuaire (DSRM) mode annuaire) Mot de passe : ..... Confirmer le mot de passe : ••••• Cliquer sur Suivant En savoir plus sur les options pour le contrôleur de domaine < Précédent Suivant > Installer Annuler 6) 4. Chemins d'accès 📥 Assistant Configuration des services de domaine Active Directory X Par défaut : SERVEUR CIBLE Chemins d'accès Windows\_SRV1 Base de données : 0 Configuration de déploie... C:\Windows\NTDS Spécifier l'emplacement de la base de données AD DS, des fichiers journaux et de SYSVOL Options du contrôleur de... Dossier de la base de données : C:\Windows\NTDS Options DNS Journaux : 0 Dossier des fichiers journaux : C:\Windows\NTDS Options supplémentaires C:\Windows\NTDS Dossier SYSVOL : C:\Windows\SYSVOL Examiner les options SYSVOL : 0 Vérification de la configur.. C:\Windows\SYSVOL Clique sur Suivant En savoir plus sur les chemins d'accès Active Directory < <u>P</u>récédent Suivant Installer Annuler

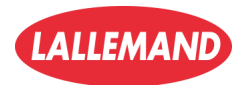

### 5. Examiner les options

- Vérifie le récapitulatif des choix
- Tu peux cliquer sur Afficher le script pour obtenir la version PowerShell
- Clique sur Suivant

| Assistant Configuration des servi                                                                                 | ces de domaine Active Directory —                                                                                                    |
|----------------------------------------------------------------------------------------------------|----------------------------------------------------------------------------------------------------|
| Examiner les optic                                                                                                | SERVEUR CIE<br>Windows_SF                                                                                                    |
| Configuration de déploie<br>Options du contrôleur de<br>Options DNS<br>Options supplémentaires<br>Chemins d'accès | Vérifiez vos sélections :<br>Configurez ce serveur en tant que premier contrôleur de domaine Active Directory d'une<br>nouvelle forêt.<br>Le nouveau nom de domaine est « securecluster.net ». C'est aussi le nom de la nouvelle forêt.<br>Nom NetBIOS du domaine : SECURECLUSTER |
| Examiner les options<br>Vérification de la configur<br>Installation<br>Résultats                                  | Niveau fonctionnel de la forêt : Windows Server 2016<br>Niveau fonctionnel du domaine : Windows Server 2016<br>Options supplémentaires :<br>Catalogue global : Oui<br>Serveur DNS : Oui                                                                                           |
|                                                                                                    | Ces paramètres peuvent être exportés vers un script Windows PowerShell pour<br>automatiser des installations supplémentaires           Afficher le scrip           En savoir plus sur les options d'installation                                                                  |

### 6. Vérification de la configuration

- L'assistant vérifie que tout est prêt
- Si tout est OK : clique sur Installer
- Le serveur redémarrera automatiquement à la fin de l'installation

| constant consignation action                    |                                                                                                    |         |
|-------------------------------------------------|----------------------------------------------------------------------------------------------------|---------|
| érification de la                               | configuration requise SERVEUR Windows                                                                                                    | CI<br>S |
| <ul> <li>Toutes les vérifications de</li> </ul> | la configuration requise ont donné satisfaction. Cliquez sur Installer pour comme Afficher plus                                                                                                    | ;       |
| Configuration de déploie                        | La configuration requise doit être validée avant que les services de domaine Active Directory s                                                                                                    | oi      |
| Options du contrôleur de                        | installés sur cet ordinateur                                                                                                    |         |
| Options DNS                                     | Réexécuter la vérification de la configuration requise                                                                                                    |         |
| Options supplémentaires                         |                                                                                                    |         |
| Chemins d'accès                                 | O Voir les résultats                                                                                                    | _       |
| Examiner les options                            | ▲ Les contrôleurs de domaine Windows Server 2022 offrent un paramètre de sécurité par<br>défeut normation. Autorina les planificant de pléfenerent compatibles que Windows                                                                                | ł       |
| Vérification de la configur                     | NT 4.0 ». Ce paramètre empêche l'utilisation d'algorithmes de chiffrement faibles lors                                                                                                    |         |
| Installation                                    | de l'établissement de sessions sur canal sécurisé.                                                                                                    |         |
| Résultats                                       | Pour plus d'informations sur ce paramètre, voir l'article 942564 de la Base de<br>connaissances (http://go.microsoft.com/fwlink/?Linkld=104751).                                                                                                    | ļ       |
|                                                 | Il est impossible de créer une délégation pour ce serveur DNS car la zone parente<br>faisant autorité est introuvable ou elle n'exécute pas le serveur DNS Windows. Si vous<br>procédez à l'intégration avec une infrastructure DNS existante, vous devez |         |
|                                                 | A Si vous cliquez sur Installer, le serveur redémarre automatiquement à l'issue de l'opération<br>promotion.                                                                                                    | d       |
|                                                 | En savoir plus sur les conditions préalables                                                                                                    |         |
|                                                 | promotion.<br>En savoir plus sur les conditions préalables                                                                                                    |         |

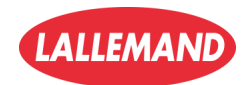

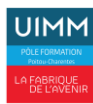

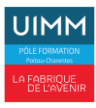

### Installation du rôle DHCP (Dynamic Host Configuration Protocol)

Le rôle DHCP permet d'attribuer automatiquement des adresses IP et des paramètres réseau aux clients (PC, imprimantes, téléphones IP, etc.). Il est indispensable dans les réseaux d'entreprise.

### 1. Ouvrir le Gestionnaire de serveur

- Clique sur l'icône "Gestionnaire de serveur" dans la barre des tâches.
- Dans le Tableau de bord, clique sur "Ajouter des rôles et des fonctionnalités" (ou menu "Gérer" > "Ajouter des rôles et fonctionnalités")

### 2. Lancer l'assistant d'ajout de rôles

- Clique sur Suivant à "Avant de commencer"
- Sélectionne : Installation basée sur un rôle ou une fonctionnalité
- Clique sur Suivant

### 3. Choisir le serveur

- Le serveur local devrait être sélectionné automatiquement.
- Clique sur Suivant

### 4. Sélectionner le rôle DHCP

- Dans la liste des rôles, coche Serveur DHCP
- Une fenêtre s'ouvre pour ajouter les fonctionnalités nécessaires → Clique sur Ajouter des fonctionnalités
- Clique sur Suivant

### 5. Fonctionnalités

Laisse les options par défaut, clique sur Suivant

### 6. Informations sur le rôle DHCP

- L'assistant affiche un résumé du rôle DHCP
- Clique sur Suivant

### 7. Confirmation

- Coche l'option "Redémarrer automatiquement le serveur si nécessaire" (optionnel)
- Clique sur Installer

**HERVET** Nathan

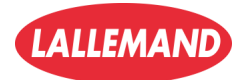

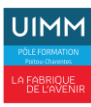

### 8. Finalisation de l'installation

- Une fois l'installation terminée, clique sur **Fermer**
- Une notification s'affiche dans le gestionnaire de serveur : clique sur "Effectuer la configuration post-déploiement"

| 📥 Gestionnaire de serveur                                                                                                    |                                                                                     | <u>0</u>                                                                                         | - 0 ×                             |
|----------------------------------------------------------------------------------------------------|-------------------------------------------------------------------------------------|--------------------------------------------------------------------------------------------------|-----------------------------------|
| Gestionna                                                                                                    | ire de serveur • Tabl                                                               | eau de bord 🛛 🔹 🕫 🖡                                                                              | Gérer Outils Afficher Aide        |
| Tableau de bord       Serveur local       Tous les serveurs       AD DS       DHCP       DNS       Services de fichiers et d P | DÉMARRAGE<br>RAPIDE                                                                 |                                                                                                  |                                   |
|                                                                                                    | EN SAVOIR PLUS Rôles et groupes de serveurs : 1 Rôles : 4   Groupes de serveurs : 1 | Details de la tache     Connecter ce serveur aux services clour     Nombre total de serveurs : 1 | d<br>Masquer                      |
|                                                                                                    | AD DS                                                                               | 1 1 DHCP 1                                                                                       |                                   |
| र्ष                                                                                                    | Facilité de gestion                                                                 | Facilité de gestion                                                                              |                                   |
|                                                                                                    | Services                                                                            | Services                                                                                         |                                   |
|                                                                                                    | Performances                                                                        | Performances                                                                                     |                                   |
|                                                                                                    | Résultats BPA                                                                       | Résultats BPA                                                                                    |                                   |
| ← $P$ Tapez ici pour effectu                                                                                                   | ler une recherche                                                                   | •                                                                                                | ^ ᠿ d <mark>≈</mark> 20/03/2025 ₹ |

### 9. Configuration post-déploiement du DHCP

- Sélectionne le compte d'autorisation (administrateur local par défaut)
- Finalise la configuration → Clique sur Valider

| Assistant Configuration post-insta    | llation DHCP                                                                                  | -            |           | ×     |
|---------------------------------------|-----------------------------------------------------------------------------------------------|--------------|-----------|-------|
| Autorisation                          |                                                                                               |              |           |       |
| Description<br>Autorisation<br>Résumé | Spécifiez les informations d'identification à utiliser pour autoriser ce serve         AD DS. | eur DHCP dan | s les sen | vices |
|                                       | <u>Précédent</u> Suivant > 2                                                                  | Valider N    | Annule    | er    |

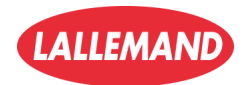

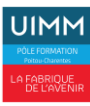

### Création d'une étendue DHCP sur Windows Server 2022

### 1. Ouvrir la console DHCP

- Dans le **Gestionnaire de serveur**, clique sur **Outils** > **DHCP**
- La console DHCP s'ouvre

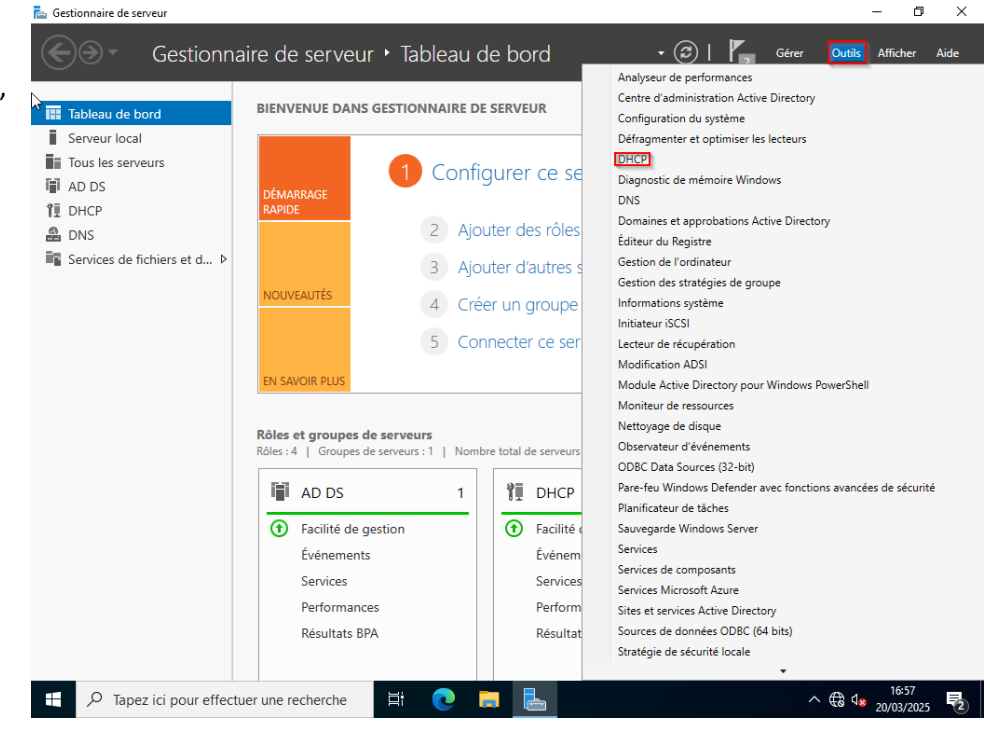

### 2. Créer une nouvelle étendue

- Dans le volet gauche, développe le nom du serveur > IPv4
- Clique droit sur IPv4 > Nouvelle étendue...

| ₽<br>• | DH | CP<br>windows_ | srv1.securecluster.net Ajouter une éten                                                                                                    | due                                                                                                    |
|--------|----|----------------|----------------------------------------------------------------------------------------------------|----------------------------------------------------------------------------------------------------|
|        | >  | ▶  P∨4         | Afficher les statistiques         Nouvelle étendue         Nouvelle étendue de multidiffusion         Configurer un basculement         Répliquer les étendues de basculement         Définir les classes des fournisseurs         Définir les options prédéfinies         Affichage         Actualiser         Propriétés         Aide | 'adresses IP assignées aux ordinateurs demandant une adresse IP dynamique.<br>er une étendue pour que les adresses IP puissent être assignées.<br>endue, cliquez sur Nouvelle étendue dans le menu Action.<br>'l'installation d'un serveur DHCP, voir l'aide en ligne. |
|        |    |                |                                                                                                    |                                                                                                    |

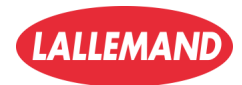

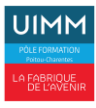

### 3. Définir la plage d'adresses IP

- Donne un nom à l'étendue (ex. : plage\_dhcp)
- Définis :
  - Adresse de début : 192.168.51.1
  - Adresse de fin : 192.168.51.254
  - Longueur ou Masque de sous-réseau : 24 ou 255.255.255.0
- Clique sur Suivant

|           |          | 1 C 1 C 1 |
|-----------|----------|-----------|
| Assistant | Nouvelle | e etendue |

#### Plage d'adresses IP

Vous définissez la plage d'adresses en identifiant un jeu d'adresses IP consécutives.

| 0000000000           | 0000000000 | r |
|----------------------|------------|---|
|                      | 2          |   |
|                      | $\sim$     |   |
| <b>N</b>             |            | l |
|                      |            | N |
|                      | $\sim 11$  | l |
|                      |            | ł |
|                      |            | l |
| 3111111              | <u> </u>   |   |
| Contract of the last |            |   |

|   | Paramètres de configuration pour serveur DHCP                |
|---|--------------------------------------------------------------|
|   | Entrez la plage d'adresses que l'étendue peut distribuer.    |
|   | Adre <u>s</u> se IP de 192 . 168 . 51 . 1                    |
| e | Adress <u>e</u> IP de fin: 192.168. 51 . 254                 |
|   | Paramètres de configuration qui se propagent au client DHCP. |
|   |                                                              |
|   | Longueur : 24                                                |
|   | Masq <u>u</u> e de 255 . 255 . 255 . 0<br>sous-réseau :      |
|   |                                                              |
|   |                                                              |
|   | < <u>P</u> récédent <u>S</u> uivant > Annuler                |
|   |                                                              |

### 4. Ajouter des exclusions (optionnel mais recommandé)

- Ajoute une plage IP à ne pas attribuer (ex. 192.168.51.1 à 192.168.51.9 pour les équipements réseau)
- Clique sur Ajouter, puis sur Suivant

#### Assistant Nouvelle étendue

#### Ajout d'exclusions et de retard

Les exclusions sont des adresses ou une plage d'adresses qui ne sont pas distribuées par le serveur. Un retard est la durée pendant laquelle le serveur retardera la transmission d'un message DHCPOFFER.

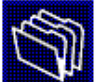

Entrez la plage d'adresses IP que vous voulez exclure. Si vous voulez exclure une adresse unique, entrez uniquement une adresse IP de début.

| Adresse IP de début :         Adresse IP de fin :           192         . 168         . 51         . 1 | Ajouter                                             |
|----------------------------------------------------------------------------------------------------|-----------------------------------------------------|
| Plage d'adresses ex <u>c</u> lue :                                                                     |                                                     |
|                                                                                                    | S <u>u</u> pprimer                                  |
|                                                                                                    | <u>R</u> etard du sous-réseau en<br>millisecondes : |
|                                                                                                    | 0 -                                                 |
|                                                                                                    |                                                     |
|                                                                                                    |                                                     |
|                                                                                                    | Précédent Suivant > Annuler                         |

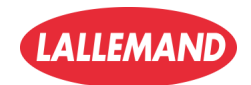

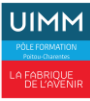

### 5. Durée du bail DHCP

- Laisse la durée par défaut (8 jours) ou ajuste-la selon les besoins
- Clique sur Suivant

### 6. Configurer les options DHCP

- Sélectionne Oui, je veux configurer ces options maintenant
- Clique sur Suivant

### 7. Configurer la passerelle (routeur)

- Ajoute l'adresse IP de la passerelle (ex. 192.168.51.1)
- Clique sur Ajouter, puis sur Suivant

|                                                                            | Assistant Nouvelle éténdue                                                           |                                                                                                    |  |  |
|----------------------------------------------------------------------------|--------------------------------------------------------------------------------------|----------------------------------------------------------------------------------------------------|--|--|
| Renseigne :                                                                | Nom de domaine et serveurs DNS                                                       |                                                                                                    |  |  |
| <ul> <li>Nom de domaine parent</li> <li>: ex. securecluster.net</li> </ul> | DNS (Domain Name System) mappe et<br>clients sur le réseau.                          | traduit les noms de domaines utilisés par les                                                                          |  |  |
| <ul> <li>Adresse du serveur DNS</li> <li>: ex. 192.168.51.2</li> </ul>     | Vous pouvez spécifier le domaine parent à u<br>résolution de noms DNS.               | utiliser par les ordinateurs clients sur le réseau pour                                                                |  |  |
| Clique sur Suivant                                                         | Pour configurer les clients d'étendue pour que<br>les adresses IP pour ces serveurs. | u'ils utilisent les serveurs DNS sur le réseau, entrez                                                                 |  |  |
|                                                                            |                                                                                      |                                                                                                    |  |  |
|                                                                            | <u>N</u> om du serveur :                                                             | <u>A</u> dresse IP :                                                                                                   |  |  |
|                                                                            | <u>N</u> om du serveur :                                                             | Adresse IP :                                                                                                    |  |  |
|                                                                            | Nom du serveur : <u>R</u> ésoudre                                                    | Adresse IP :           .         .         Ajouter           192.168.51.2         Supprimer                            |  |  |
|                                                                            | <u>Nom du serveur :</u>                                                              | Adresse IP :           .         .         Ajouter           192.168.51.2         Supprimer           Monter         . |  |  |
|                                                                            | <u>Nom du serveur :</u>                                                              | Adresse IP :<br>Ajouter<br>192.168.51.2<br>Monter<br>Descendre                                                         |  |  |
|                                                                            | <u>Nom du serveur :</u>                                                              | Adresse IP :<br>Ajouter<br>192.168.51.2<br>Monter<br>Descendre                                                         |  |  |

### 9. Configurer WINS (facultatif)

• Si tu n'utilises pas WINS, clique simplement sur Suivant

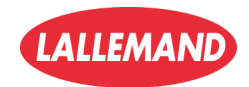

23/

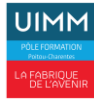

### 10. Activer l'étendue

- Choisis Oui, je veux activer cette étendue maintenant
- Clique sur Suivant > Terminer

### 11. Vérification finale

- Ton étendue apparaît sous IPv4 dans la console, avec le statut Actif
- Si besoin, clique droit sur le nom du serveur > Toutes les tâches > Redémarrer

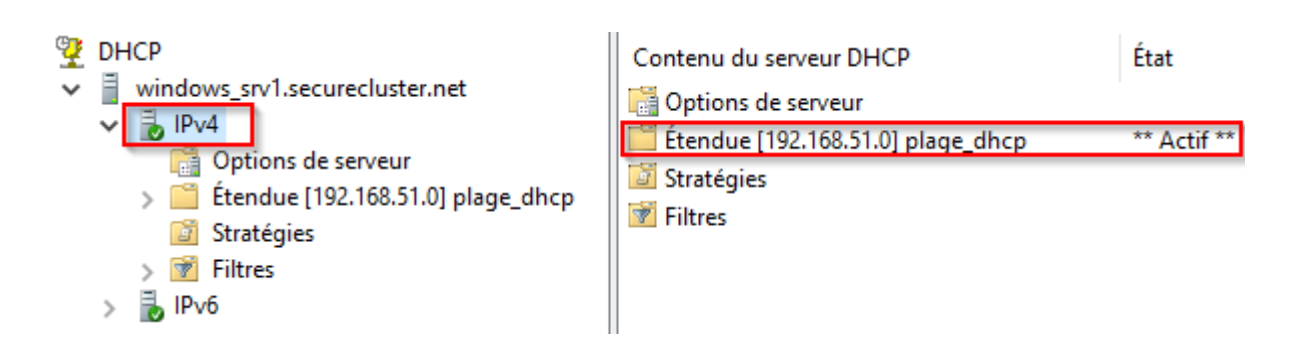

#### **Résultat :**

Le serveur DHCP est prêt à distribuer automatiquement les adresses IP de la plage définie aux machines clientes du réseau

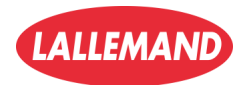

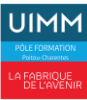

### Créer une zone de recherche inversée DNS

Parfait, tu es maintenant sur la **configuration DNS – zone de recherche inversée**, une étape importante pour que le serveur puisse **faire la correspondance entre les adresses IP et les noms de domaine** (résolution inverse).

### 1. Créer une zone de recherche inversée

• Clique droit sur Zones de recherche inversée > Nouvelle zone...

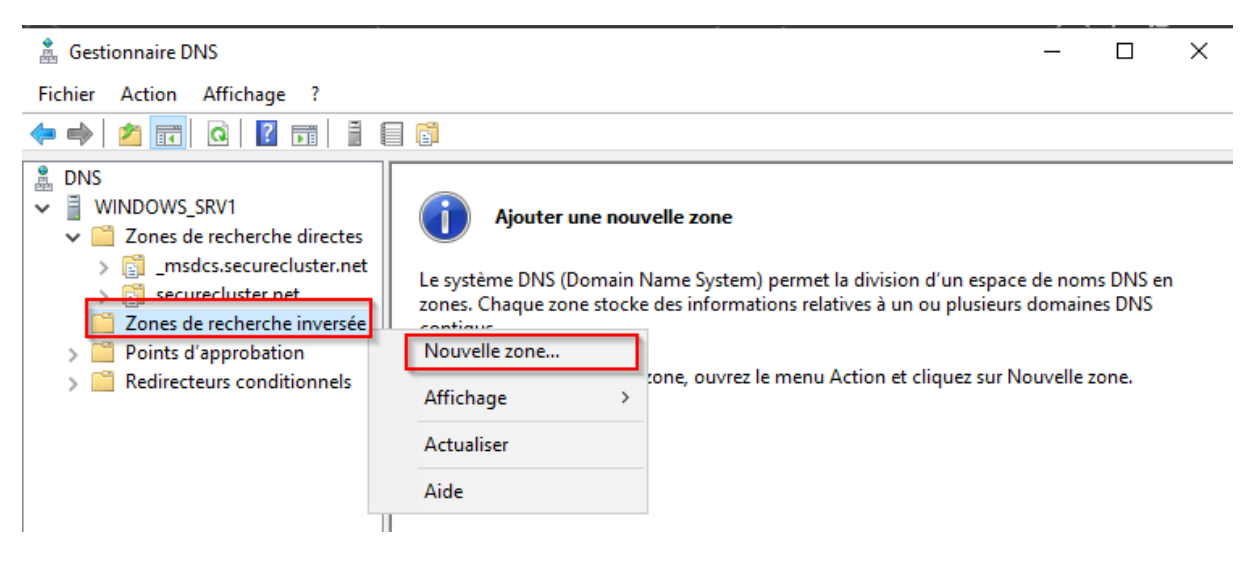

### 2. Choisir la portée de réplication

- Choisir Vers tous les serveurs DNS exécutés sur des contrôleurs de domaine dans ce domaine
- Clique sur Suivant

Assistant Nouvelle zone

. .

£.,

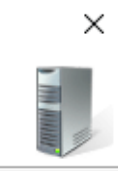

| e | Vous pouvez sélectionner la façon dont les données DNS doivent être répliquées<br>sur votre réseau.                            |
|---|----------------------------------------------------------------------------------------------------|
|   | Choisissez la façon dont les données de la zone doivent être répliquées :                                                      |
|   | <ul> <li>Vers tous les serveurs DNS exécutés sur des contrôleurs de domaine dans cette forêt :<br/>secureduster.net</li> </ul> |
|   | Vers tous les serveurs DNS exécutés sur des contrôleurs de domaine dans ce<br>domaine : secureduster.net                       |
|   | <ul> <li>Vers tous les contrôleurs de ce domaine (compatibilité avec Windows 2000) :<br/>secureduster.net</li> </ul>           |
|   | <ul> <li>Vers tous les contrôleurs de domaine spécifiés dans l'étendue de cette partition<br/>d'annuaire :</li> </ul>          |
|   | $\sim$                                                                                                    |
|   |                                                                                                    |
|   |                                                                                                    |
|   |                                                                                                    |
|   |                                                                                                    |
|   | < Précédent Suivant > Annuler                                                                                                  |

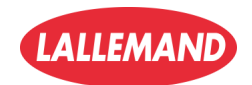

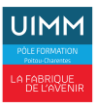

### 3. Définir l'ID réseau

- Choisir ID réseau puis entrer l'adresse du réseau (ex. 192.168.51)
- Clique sur Suivant

#### Nom de la zone de recherche inversée

Une zone de recherche inversée traduit les adresses IP en noms DNS.

Pour identifier la zone de recherche inversée, entrez l'ID réseau ou le nom de la zone.

ID réseau :

192 .168 .51 .

L'ID réseau est la partie des adresses IP qui appartient à cette zone. Entrez l'ID réseau dans son ordre normal (non inversé).

### 4. Finaliser la configuration

- Laisse les autres options par défaut
- Clique sur Suivant puis Terminer

### 5. Vérifier la création

• Tu verras maintenant une nouvelle zone dans **Zones de recherche inversée**, nommée comme suit : 51.168.192.in-addr.arpa (*ordre inversé du réseau*)

| 🛔 DNS                        | Nom                     | Туре                            | État         | État DNSSEC |
|------------------------------|-------------------------|---------------------------------|--------------|-------------|
| V WINDOWS_SRV1               | 51.168.192.in-addr.arpa | Serveur principal intégré à Act | En cours d'e | Non signé   |
| > 📔 Zones de recherche direc |                         |                                 |              |             |
| 🗸 🧮 Zones de recherche invei |                         |                                 |              |             |
| > 👸 51.168.192.in-addr.arj   |                         |                                 |              |             |
| > Points d'approbation       |                         |                                 |              |             |
| > 📔 Redirecteurs conditionne |                         |                                 |              |             |
|                              |                         |                                 |              |             |

La zone de recherche inversée est désormais configurée et opérationnelle, permettant au serveur DNS de résoudre les adresses IP en noms de domaine dans le réseau.

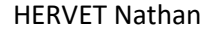

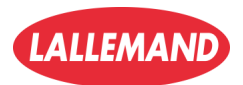

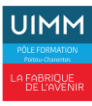

### Mise en place d'un deuxième serveur Windows Server 2022

#### **Objectifs**:

- Lui donner une adresse IP juste après le premier (ex. : 192.168.51.11 si le premier est en 192.168.51.10)
- Renommer le serveur pour refléter son rôle et son ordre (ex. SRV2 si le premier est SRV1)
- Le préparer pour intégrer le même domaine ou assurer un rôle complémentaire (failover DHCP, DNS secondaire, etc.)

#### Étapes à suivre :

- 1. Installer Windows Server 2022 (expérience de bureau)
- Voir dans la doc : partie "Installation de Windows Server 2022"

👉 Suivre exactement les mêmes étapes que pour le premier serveur.

### 2. Attribuer une adresse IP fixe

- IP : 192.168.51.11
- Masque : 255.255.255.0
- Passerelle : 192.168.51.1
- DNS : 192.168.51.2 (si c'est l'adresse du serveur DNS principal)

Voir dans la doc : partie "Changement de l'adresse IP"

### 3. Renommer le serveur

- Par exemple :
  - Premier serveur : SRV1 ou windows\_srv1
  - Deuxième serveur : SRV2 ou windows\_srv2

Voir dans la doc : partie "Changement du nom du serveur"

### 4. Redémarrer le serveur

• Pour appliquer le nouveau nom et les paramètres IP

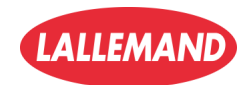

27/

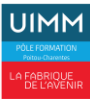

## Configuration réseau pour connecter deux VM sur le même réseau privé

#### **Objectif**:

- Placer les deux machines virtuelles (SRV1 et SRV2) sur le même réseau (ex. 192.168.51.0/24).
- S'assurer qu'elles peuvent se "pinger" entre elles.

### 1. Configurer une interface VMnet personnalisée dans VMware

- Ouvre VMware > Edit > Virtual Network Editor
- Crée ou sélectionne une interface de type Host-only (ex. VMnet3)
- Définis l'adresse de sous-réseau sur 192.168.51.0 avec un masque 255.255.255.0
- Décoche l'option "Use local DHCP service" (on veut utiliser le serveur DHCP de la VM si nécessaire)

X

| Ψ | Virtual | Network Ec | litor |
|---|---------|------------|-------|
|   |         |            |       |

|            | -              |                                     |                       |               |                                        | 👳 Virtual   | Network E       | ditor                        |                     |             | >                  |
|------------|----------------|-------------------------------------|-----------------------|---------------|----------------------------------------|-------------|-----------------|------------------------------|---------------------|-------------|--------------------|
| Name       | Type           | External Connection                 | Host Connection       | DHCP          | Subnet Address                         | _           |                 |                              |                     |             |                    |
| VMnet1     | Host-only      | -                                   | Connected             | Enabled       | 192.168.220.0                          | Name        | Туре            | External Connection          | Host Connection     | DHCP        | Subnet Address     |
| VMnet8     | NAI            | NAI                                 | Connected             | Enabled       | 192.168.106.0                          | VMnet0      | Bridged         | Auto-bridging                | -                   | -           | -                  |
|            |                |                                     |                       |               |                                        | VMnet1      | Host-only       | -                            | Connected           | Enabled     | 192.168.220.0      |
|            |                |                                     |                       |               |                                        | VMnet2      | Host-only       | -                            | Connected           | -           | 192.168.144.0      |
|            |                |                                     |                       |               |                                        | VMnet3      | Host-only       | -                            | Connected           | -           | 192.168.159.0      |
|            |                |                                     |                       |               |                                        | VMnet8      | NAT             | NAT                          | Connected           | Enabled     | 192.168.106.0      |
|            |                |                                     |                       |               |                                        |             |                 |                              |                     |             |                    |
|            |                |                                     |                       |               |                                        |             |                 |                              |                     |             |                    |
|            |                | Δ                                   | dd Network            | Remove Net    | vork Rename Network                    |             |                 |                              |                     |             |                    |
|            |                |                                     |                       |               |                                        |             |                 |                              |                     |             |                    |
| -vimet Int | ormation       |                                     |                       |               |                                        |             |                 |                              | Add Network Rem     | ove Network | Rename Network     |
|            | d (connect V   | Ms directly to the external netwo   | ork)                  |               |                                        |             |                 |                              |                     | ore network |                    |
| Bridg      | d to:          |                                     |                       |               | <ul> <li>Automatic Settings</li> </ul> | VMnet Info  | rmation         |                              |                     |             |                    |
| O NAT (    | hared host's   | ID address with VMs)                |                       |               | NAT Settings                           | ⊖ Bridge    | d (connect VI   | Ms directly to the external  | network)            |             |                    |
| UNAT (     | andi eu nost s | IF address with viris)              |                       |               | NAT Setungs                            | Bridge      | d to: Autom     | atic                         |                     | ~           | Automatic Settings |
| O Host-    | nly (connect   | : VMs internally in a private netwo | ork)                  |               |                                        |             |                 |                              |                     |             |                    |
| Conne      | ct a bost virt | tual adapter to this network        |                       |               |                                        | ○ NAT (:    | shared host's   | IP address with VMs)         |                     |             | NAT Settings       |
| Host       | virtual adapte | er name: VMware Network Adapt       | er VMnet1             |               |                                        | O Host-o    | nly (connect    | VMs internally in a private  | network)            |             |                    |
|            |                | i i a distribute TD addeese to M    | M-                    |               | DUOD Cattings                          |             |                 |                              | · ·                 |             |                    |
| Use lo     | cal DHCP ser   | vice to distribute IP address to v  | MS                    |               | DHCP Settings                          | Conne Conne | ct a host virtu | al adapter to this network   | k                   |             |                    |
| Subpet II  | 102 169        | 200 0 Subpetmark                    | 255 255 255           | 0             |                                        | Host v      | irtual adapte   | r name: VMware Network       | Adapter VMnet3      |             |                    |
| Subilet In | . 192.100      | Sublict mask.                       | 233,233,233,          | 0             |                                        | Use lo      | cal DHCP serv   | vice to distribute IP addres | ss to VMs           |             | DHCP Settings      |
|            |                |                                     |                       |               |                                        |             |                 |                              |                     |             |                    |
|            | Δ              | Administrator privileges are requi  | red to modify the net | twork configu | ration. 🤤 Change Settings              | Subnet IP   | : 192.168       | . 159 . 0 Subnet m           | nask: 255.255.255.0 |             |                    |
| Restore D  | faults I       | mport Export                        | ОК С                  | ancel         | Apply Help                             |             |                 |                              |                     |             |                    |
|            |                |                                     |                       |               |                                        | Postoro Do  | faulte In       |                              |                     | I An        | nhy Holp           |
|            |                |                                     |                       |               |                                        | Restore De  |                 | Export                       |                     | Ар          | нир Неір           |

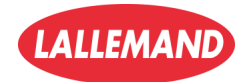

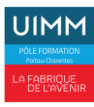

### 2. Affecter le bon réseau à chaque VM

- Ouvre les paramètres de la machine virtuelle
- Va dans l'onglet "Network Adapter"
- Coche "Custom" puis sélectionne VMnet3 (Host-only)

| Virtual Machine Settings |                                                                                                    | ,<br>,        |
|--------------------------|----------------------------------------------------------------------------------------------------|---------------|
| Hardware Options         | Summary<br>4 GB<br>2<br>60 GB<br>Using file C:\Users\nathan\Doc<br>Custom (VInet3)<br>Present<br>Auto detect<br>Auto detect | Device status |
|                          |                                                                                                    |               |

- 3. Configurer les adresses IP manuellement dans chaque VM
  - SRV1:192.168.51.10
  - SRV2:192.168.51.11
  - Masque : 255.255.255.0
  - Passerelle : 192.168.51.1 (ou rien si en réseau isolé)
  - DNS : 192.168.51.2 (IP du serveur DNS/AD)

Voir dans la doc : "Changement de l'adresse IP"

#### 4. Vérifier la connectivité avec un ping

Depuis l'une des deux VMs (par exemple SRV2), ouvre une invite de commandes et tape :

```
C:\Users\Administrateur>ping 192.168.51.2
Envoi d'une requête 'Ping' 192.168.51.2 avec 32 octets de données :
Réponse de 192.168.51.2 : octets=32 temps<1ms TTL=128
Réponse de 192.168.51.2 : octets=32 temps<1ms TTL=128
Réponse de 192.168.51.2 : octets=32 temps<1ms TTL=128
Réponse de 192.168.51.2 : octets=32 temps<1ms TTL=128
Statistiques Ping pour 192.168.51.2:
Paquets : envoyés = 4, reçus = 4, perdus = 0 (perte 0%),
Durée approximative des boucles en millisecondes :
Minimum = 0ms, Maximum = 0ms, Moyenne = 0ms
```

#### **Résultat :**

Les deux serveurs sont maintenant connectés dans le même réseau virtuel, et peuvent :

- Se joindre à un domaine
- Répliquer les rôles Active Directory
- Utiliser DHCP Failover
- Communiquer comme dans un vrai réseau local d'entreprise

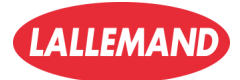

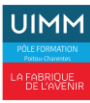

## Promotion du deuxième serveur en contrôleur de domaine secondaire

L'objectif est d'assurer la **haute disponibilité** de l'Active Directory. Si le premier serveur tombe, le deuxième peut toujours authentifier les utilisateurs et gérer le domaine.

### 1. Installer le rôle AD DS (Active Directory Domain Services)

Sur le deuxième serveur (SRV2 ou windows\_srv2) :

- Ouvre Gestionnaire de serveur
- Clique sur Gérer > Ajouter des rôles et fonctionnalités
- Sélectionne le rôle AD DS
- Laisse les options par défaut et clique sur Installer

Voir dans la doc : partie "Installation du rôle AD DS"

### 2. Promouvoir le serveur en contrôleur de domaine secondaire

- Une fois le rôle installé, clique sur l'alerte 🔺 en haut du Gestionnaire de serveur
- Choisis "Promouvoir ce serveur en contrôleur de domaine"
- Dans l'assistant, sélectionne :
  - o **V** Ajouter un contrôleur de domaine à un domaine existant
- Entre le nom du domaine (ex. securecluster.net)
- Authentifie-toi avec un compte admin du domaine (par exemple, securecluster.net\Administrateur)
- Entre le mot de passe du compte Administrateur

#### **Voir dans la doc** : partie **"Promotion en contrôleur de domaine"** (mais cette fois, **choisir "ajouter à un domaine existant"** au lieu de "nouvelle forêt")

### 3. Choix des rôles

- Laisse activé :
  - Catalogue global
  - Serveur DNS (si tu veux une redondance DNS aussi)
- Ne coche pas RODC (à moins de vouloir un contrôleur en lecture seule)

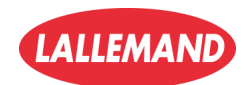

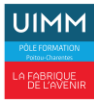

### 4. Choisir le site et les options

- Laisse les chemins d'accès par défaut
- Vérifie les options
- Clique sur Suivant jusqu'à "Vérification de la configuration"
- Clique sur Installer

### 5. Redémarrage automatique

• Le serveur va redémarrer automatiquement après l'installation.

#### **Résultat :**

Le deuxième serveur est maintenant **contrôleur de domaine** dans le même domaine Active Directory que le premier (securecluster.net), et peut :

- Authentifier les utilisateurs
- Répliquer les objets Active Directory
- Servir de sauvegarde automatique du premier contrôleur

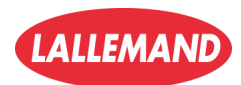

П

X

#### **Objectif**:

Mettre en place un cluster de basculement (Failover Cluster) pour assurer une haute disponibilité des services sur tes deux serveurs Windows Server (windows\_srv1 et windows\_srv2).

### 1. Installation de la fonctionnalité "Clustering de basculement"

Assistant Ajout de rôles et de fonctionnalités

- Depuis le Gestionnaire de serveur, clique sur Gérer > Ajouter des rôles et fonctionnalités
- Dans Fonctionnalités, coche **Clustering de basculement**
- Clique sur Suivant et Installer

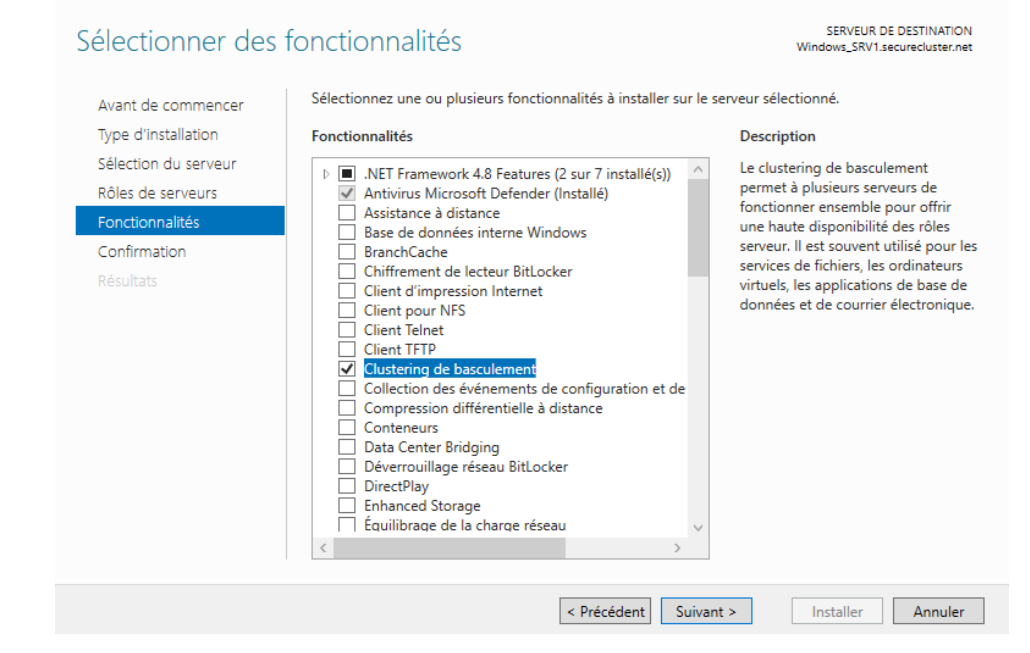

### 2. Accéder au Gestionnaire du cluster de basculement

Ouvre Outils > Gestionnaire du cluster de basculement

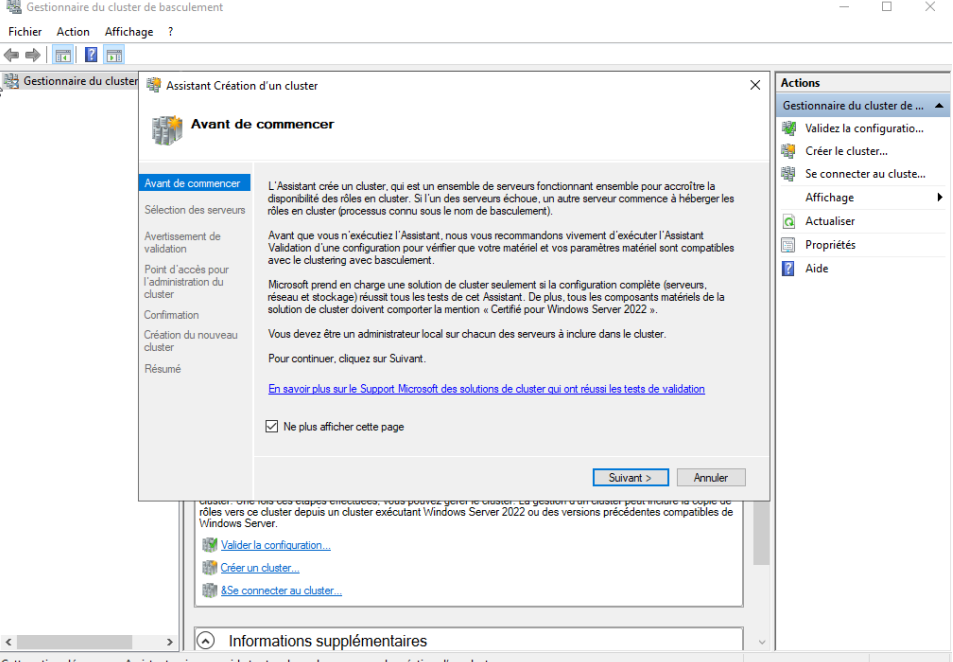

Cette action démarre un Assista nt qui vous quide tout au long du processus de création d'un cluster

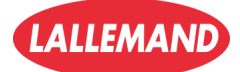

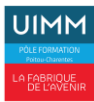

### 3. Démarrer l'assistant de création de cluster

- Dans la colonne de droite, clique sur Créer un cluster...
- À l'écran "Avant de commencer", clique sur Suivant

### 4. Sélectionner les serveurs

- Saisis le nom de ton deuxième serveur (windows\_srv2), clique sur Ajouter
- Vérifie qu'il est bien ajouté dans la liste

|                                                     | ı d'un cluster                        |                                                                    | ×                    | ( | 🖶 Ass                         | istant Création                      | d'un cluster                          |                                     |                                    |                      | > |
|-----------------------------------------------------|---------------------------------------|--------------------------------------------------------------------|----------------------|---|-------------------------------|--------------------------------------|---------------------------------------|-------------------------------------|------------------------------------|----------------------|---|
| Sélection                                           | des serveurs                          |                                                                    |                      |   | ţ,                            | Sélection                            | des serveurs                          |                                     |                                    |                      |   |
| Avant de commencer<br>Gélection des serveurs        | Ajoutez le nom des serveu<br>serveur. | rrs que vous voulez voir figurer dans le cluster. Vous devez ajout | er au moins un       | , | Avant de<br>Sélectior         | e commencer<br>n des serveurs        | Ajoutez le nom des serv<br>serveur.   | eurs que vous voulez voir figurer ( | dans le cluster. Vous devez ajoute | er au moins un       |   |
| Avertissement de<br>validation                      | Nom du s <u>e</u> rveur :             | windows_srv2                                                       | Pa <u>r</u> courir   | 1 | Avertisse<br>validation       | ement de<br>n                        | Nom du serveur :                      | windows_srv2                        |                                    | Parcourir            | I |
| Point d'accès pour<br>'administration du<br>cluster | Ser <u>v</u> eurs sélectionnés :      | Windows_SRV2.securecluster.net                                     | Ajouter<br>Supprimer |   | Point c<br>l'admir<br>cluster | Sélectionnez de                      | es ordinateurs<br>type de cet objet : |                                     | ×                                  | Ajouter<br>Supprimer |   |
| Création du nouveau<br>cluster                      |                                       |                                                                    |                      | ( | Confim<br>Créatic<br>cluster  | des ordinateurs<br>À partir de cet e | mplacement :                          |                                     | Types d'objets                     |                      |   |
| Résumé                                              |                                       |                                                                    |                      | 1 | Résur                         | securecluster.n<br>Entrez les noms   | et<br>des obiets à sélectionner (     | (exemples) :                        | Emplacements                       |                      |   |
|                                                     |                                       |                                                                    |                      |   |                               | WINDOWS SP                           | RV2                                   |                                     | Vérifier les noms                  |                      |   |
|                                                     |                                       | < Précédent Suivant >                                              | Annuler              |   |                               | Avancé                               |                                       | [                                   | OK Annuler                         | Annuler              |   |

### 5. Avertissement de validation

- L'assistant recommande de valider la configuration des serveurs
- Clique sur **Oui** pour exécuter les tests de validation

| 🚏 Assistant Créatior                                             | n d'un cluster                                                                                                    | Х |
|------------------------------------------------------------------|----------------------------------------------------------------------------------------------------|---|
| Avertisse                                                        | ement de validation                                                                                                    |   |
| Avant de commencer<br>Sélection des serveurs<br>Avertissement de | Pour les serveurs que vous avez sélectionnés pour ce cluster, les rapports des tests de validation<br>de la configuration du cluster semblent être absents ou incomplets. Microsoft prend uniquement<br>en charge une solution de cluster si la configuration complète (serveurs, réseau et stockage)<br>réussit tous les tests de l'Assistant Valider une configuration. |   |
| validation                                                       | Voulez-vous exécuter les tests de validation de la configuration avant de continuer ?                                                                                                    |   |
| l'administration du<br>cluster                                   |                                                                                                    |   |
| Confirmation                                                     | <ul> <li>Oui. Lorsque je clique sur Suivant, exécuter les tests de validation de configuration, puis revenir au<br/>processus de création du cluster</li> </ul>                                                                                                    |   |
| Création du nouveau<br>cluster                                   |                                                                                                    |   |
| Résumé                                                           | O Non. Je n'ai pas besoin du support de Microsoft pour ce cluster, et donc, je ne souhaite pas exécuter<br>les tests de validation. Lorsque je clique sur Suivant, poursuivre la création du cluster.                                                                                                    |   |
|                                                                  | En savoir plus sur les tests de validation de cluster                                                                                                    |   |
|                                                                  | < Précédent Suivant > Annuler                                                                                                    |   |

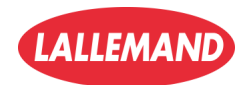

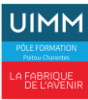

×

### 6. Options de validation

- Sélectionne Exécuter tous les • tests (recommandé)
- Clique sur Suivant •

| 💐 Assistant Validatio           | n d'une configuration                                                                                                    | > |
|---------------------------------|----------------------------------------------------------------------------------------------------|---|
| Options d                       | le test                                                                                                    |   |
| Avant de commencer              | Vous pouvez choisir d'exécuter tous les tests ou seulement des tests sélectionnés.                                                                                                    |   |
| Options de test<br>Confirmation | Les tests examinent la configuration du cluster, la configuration d'Hyper-V, l'inventaire, le réseau, le<br>stockage et la configuration du système.                                                                                                    |   |
| Validation en cours<br>Résumé   | Microsoft prend en charge une solution de cluster seulement si la configuration complète (serveurs, réseau<br>et stockage) réussit tous les tests de cet Assistant. De plus, tous les composants matériels de la solution<br>de cluster doivent comporter la mention « Certifié pour Windows Server 2022 ». |   |
|                                 | <ul> <li>Exécuter tous les tests (recommandé)</li> <li>Exécuter uniquement les tests que je sélectionne</li> </ul>                                                                                                    |   |
|                                 | En savoir plus sur les tests de validation de cluster                                                                                                    |   |
|                                 | < Précédent Suivant > Annuler                                                                                                    | ] |

### 7. Confirmation des tests

- Vérifie la liste des tests qui • seront exécutés
- Clique sur Suivant pour lancer • les tests

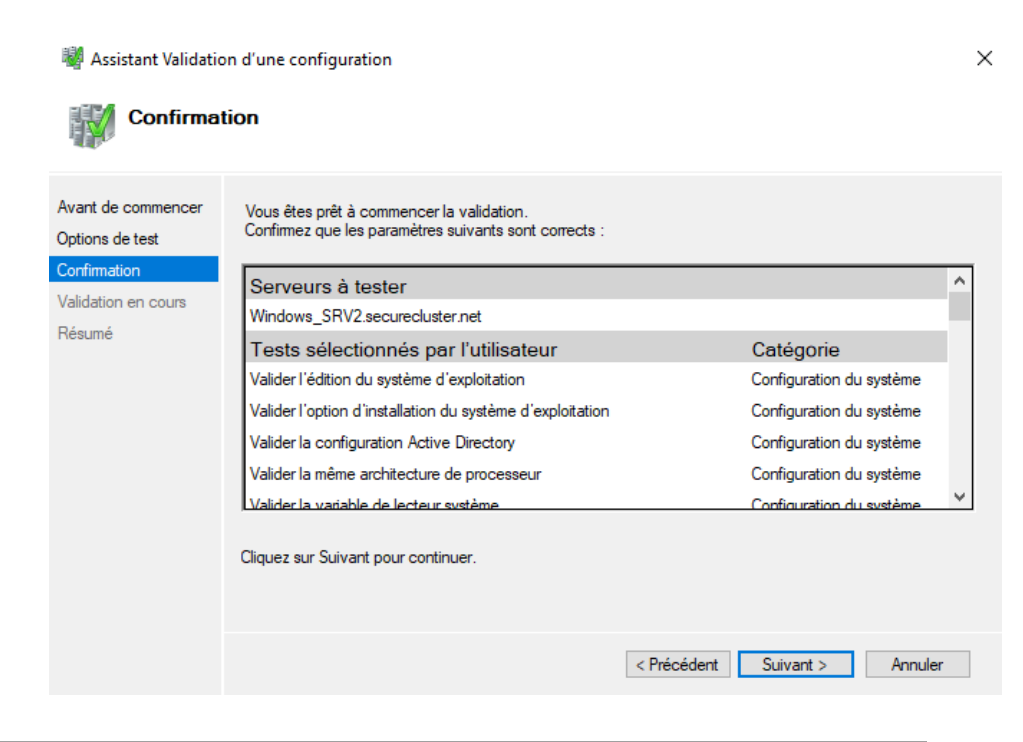

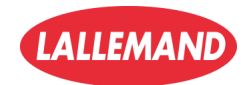

34/

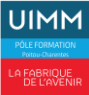

### 8. Définir un nom de cluster

- Entre un **nom NetBIOS** pour ton cluster (ex : Cluster1)
- Clique sur Suivant

| 沿 Assistant Création                                 | n d'un cluster                                                                                                    | × |
|------------------------------------------------------|----------------------------------------------------------------------------------------------------|---|
| Point d'a                                            | ccès pour l'administration du cluster                                                                                                    |   |
| Avant de commencer                                   | Entrez le nom à utiliser pour administrer le cluster.                                                                                                    |   |
| Sélection des serveurs                               | Nom du cluster : Cluster 1                                                                                                    |   |
| Point d'accès pour<br>l'administration du<br>cluster | Le nom NetBIOS est limité à 15 caractères. Une ou plusieurs adresses DHCP IPv4 ont été<br>configurées automatiquement. Tous les réseaux ont été configurés automatiquement. |   |
| Confirmation                                         |                                                                                                    |   |
| Création du nouveau<br>cluster                       |                                                                                                    |   |
| Résumé                                               |                                                                                                    |   |
|                                                      |                                                                                                    |   |
|                                                      |                                                                                                    |   |
|                                                      |                                                                                                    |   |
|                                                      |                                                                                                    |   |
|                                                      |                                                                                                    |   |
|                                                      | < Précédent Suivant > Annuler                                                                                                    |   |

### 9. Finaliser la création

- Le cluster est créé avec ton serveur en tant que premier nœud.
- Le résumé confirme la bonne création.

| Assistant Création             | d'un cluster                                                                                                    | ×        |
|--------------------------------|----------------------------------------------------------------------------------------------------|----------|
| Résumé                         |                                                                                                    |          |
| Avant de commencer             | L'Assistant Création d'un cluster est terminé.                                                                    |          |
| Sélection des serveurs         |                                                                                                    |          |
| Point d'accès pour             | Nœud                                                                                                    | ^        |
| l'administration du            | Windows_SRV2.securecluster.net                                                                                    |          |
|                                | Cluster                                                                                                    |          |
| Contilmation                   | Cluster1                                                                                                    |          |
| Création du nouveau<br>cluster | Quorum                                                                                                    |          |
|                                | Nœud majoritaire                                                                                                  |          |
| Resume                         | Adresse IP                                                                                                    |          |
|                                | Adresse DHCP sur 192.168.51.0/24                                                                                  |          |
|                                |                                                                                                    |          |
|                                |                                                                                                    | ¥        |
|                                | Pour voir le rapport créé par l'Assistant, cliquez sur Rapport.<br>Pour fermer l'Assistant, cliquez sur Terminer. | Rapport  |
|                                |                                                                                                    | Terminer |

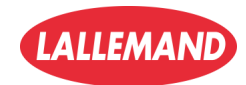

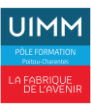

### 10. Gestion du cluster

| <ul> <li>Dans la console du Gestionnaire<br/>de cluster de basculement, tu</li> </ul> | Gestionnaire du cluster de basculement       Fichier     Action       Affichage       ?                                                                                                    | – Ø X                                                                                                    |
|---------------------------------------------------------------------------------------|----------------------------------------------------------------------------------------------------|----------------------------------------------------------------------------------------------------|
| noux maintenant voir et                                                               | Gestionnaire du cluster de basc Cluster Cluster1.securecluster.net                                                                                                    | Actions                                                                                                    |
| administrer ton<br>cluster1.securecluster.net                                         | Segure Cluster1.securecluster.net     Résumé du Cluster Cluster 1 nœuds.     Nom : Cluster1 a 0 rôles de cluster et 1 nœuds.     Nom : Cluster1 a course de la dernière neurecluster.net     Serveur hôte actuel : Windows_SRV2 Sous-réseaux : 1 IPv4 et 0 IPv6     Evénements de cluster récents : Aucun au cours de la dernière heure     Témoin : Aucun                                                                                                    | Cluster1.securecluster.net  Cluster1.securecluster.net Configurer un röle Validez le cluster Afficher le rapport de v Afficher le rapport de v Afjouter un nœud Afjouter un nœud Afjouter un nœud |
|                                                                                       | Configurer Configure: Une haute disponibilité pour un rôle en cluster spécifique, ajoutez un ou plusieurs serveurs (noe copiez des rôles depuis un oluster exécutant Windows Server 2022 ou des versions précédentes compatible Windows Server.     Configurer un trôle     Configurer un trôle     Valder la cluster     Aouter un nexud     Copier les rôles de cluster     Mae à jour adaptée aux clusters     Mae à jour adaptée aux clusters                                                                                                    | uds) ou<br>les de<br>ment sur le_                                                                                                    |
|                                                                                       | Naviguer      Roles     Roles | ons                                                                                                    |

#### **Résultat final** :

Ton cluster de basculement est opérationnel et prêt à accueillir des rôles hautement disponibles (comme DHCP, bases de données, fichiers partagés, etc.)

### Conclusion – Mise en place d'un cluster de basculement

La configuration du **cluster de basculement** réalisée dans ce projet permet d'assurer une **haute disponibilité** de l'infrastructure.

Grâce à l'intégration de plusieurs serveurs dans un même cluster, les services critiques peuvent rester accessibles même en cas de défaillance matérielle ou logicielle d'un des nœuds.

Les étapes suivantes ont été mises en œuvre :

- Installation de la fonctionnalité Clustering de basculement sur les serveurs
- Création d'un cluster unique en y intégrant plusieurs serveurs
- Validation de la configuration matérielle et logicielle pour garantir la stabilité du cluster
- Attribution d'un nom et d'une adresse IP d'administration pour piloter le cluster

Ce cluster est désormais **fonctionnel** et prêt à héberger des services ou applications nécessitant une **continuité de service** sans interruption perceptible pour les utilisateurs.

### En résumé :

Le déploiement d'un cluster de basculement constitue une étape essentielle pour toute architecture réseau professionnelle qui souhaite offrir **fiabilité, robustesse** et **tolerance aux pannes**.

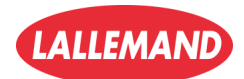